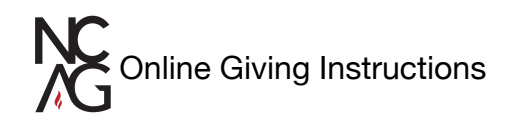

- Go to <u>ncag.org/give</u>
   Scroll down to see:

|     | <b>4 ways to give</b><br>as a minister    |  |
|-----|-------------------------------------------|--|
|     | MINISTER GIVING TEXT TO GIVE PAY BY CHECK |  |
| AND | CLICK HERE Shelbynext                     |  |

3. You'll need to set up a new account if you haven't already but clicking "SIGN-IN" option and "CREATE ONE" on next screen.

| Give Now                                                   |                                                                                                    |
|------------------------------------------------------------|----------------------------------------------------------------------------------------------------|
|                                                            | GN-IN"<br>Give Now                                                                                    |
|                                                            | Give Now Sign in                                                                                      |
|                                                            | Email or Phone Number                                                                                 |
| My Donation One-time Recurring                             | Next                                                                                                  |
| Fund  v  \$ Amount + Add Donation                          | Or Or                                                                                                 |
| Recurrence<br>You can edit your recurring gift anytime.    | Don't have a giving account? Create One CLICK "CREATE ON                                              |
| Frequency  V How Many Gifts (optional) Start Date          | Online Giving powered by ShelbyNext   Giving<br>Privacy Policy Mobile Terms and Conditions Need help? |
| Submit                                                     |                                                                                                    |
| Online Giving powered by ShelbyNext   Giving<br>Need help? |                                                                                                    |

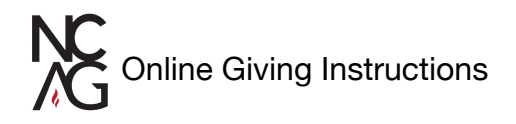

4. Fill out all fields with your contact information.

|                                                       | Give Now                | Sign in            |                                 |
|-------------------------------------------------------|-------------------------|--------------------|---------------------------------|
| Register for an account                               |                         |                    |                                 |
| If this is your first time giving online<br>account.  | e, provide the inform   | ation below to cre | eate your ShelbyNext   Giving   |
| n order to register with your phone<br>when prompted. | e number, a secure p    | on must be sent t  | o your device and provided beio |
| First Name                                            |                         | Last Name          |                                 |
| Address                                               |                         |                    |                                 |
| City                                                  | State                   |                    | Zip Code                        |
| Email Address (optional if using p                    | hone number)            |                    |                                 |
| Email address used for sign in and receiv             | ving confirmation email | s                  |                                 |
|                                                       | email address)          |                    |                                 |
| Phone Number (optional if using                       |                         |                    |                                 |

5. Then click the check box to the terms of use (for text option) and click "**TEXT SECURE PIN**" (blue button) OR register with your email address and click "**REGISTER**" (blue button)

|   | By checking this box and providing your telephone number, you agree to the terms and conditions of Ministry Brand<br>Use and consent to receive telephone calls or text messages from a Ministry Brand representative or one of our ven<br>understand that Ministry Brands may use automated technology or pre-recorded or artificial voice messages to mak<br>such text messages. These communications may include, but not be limited to: online giving tools, event reminders,<br>opportunities that may be of interest to you. You understand that providing your consent to receive such communic<br>condition to receive services and message and data rates may apply. | is Mobile Terms of<br>dor partners. You<br>te such calls or send<br>or marketing<br>ations is not a |
|---|----------------------------------------------------------------------------------------------------|----------------------------------------------------------------------------------------------------|
|   | Text Secure Pin Cancel                                                                                                    |                                                                                                    |
| R | REGISTER Cancel                                                                                                    |                                                                                                    |

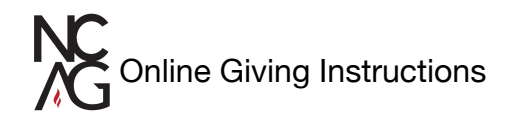

6. If you selected the text pin option you will receive a text message with the pin and be prompted to enter the 6 digits. Once submitted you will be directed to the Give Now page. If you selected the email register option you will be taken directly to the Give Now Screen and receive a confirmation email.

| Dear Mark Jones,                                                                                                 |
|----------------------------------------------------------------------------------------------------|
| Welcome to online giving for North Carolina Assemblies of God.                                                   |
| You can make donations through the following link:<br>https://www.shelbygiving.com/app/giving/ncassembliesofgod. |
| Here is your login information:<br>Username: xxxxxxxxxxxxxxxxxxxxxxxxxxxxxxxxxxxx                                |
| Text Giving<br>Text "GIVE" to +19192988828                                                                       |

7. Now you are able to set up one time or recurring/scheduled giving.

| Give Now                              |                                |              | <b>M</b> ~ |
|---------------------------------------|--------------------------------|--------------|------------|
|                                       | Give Now Scheduled             | History      |            |
|                                       | RUPPL COMPENSION AND IS        | AATTONS - 23 |            |
| My Donation                           | CONTROLES • ENG                |              |            |
| My Donation                           | One-time                       | Recurring    |            |
| My Donation                           | One-time                       | Recurring    |            |
| My Donation<br>Fund<br>+ Add Donation | One-time                       | Recurring    |            |
| My Donation<br>Fund<br>+ Add Donation | One-time<br>S Amount<br>Submit | Recurring    |            |

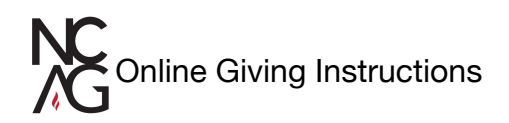

8. Enter in payment information and "**SUBMIT**" and you'll see the payment confirmation message.

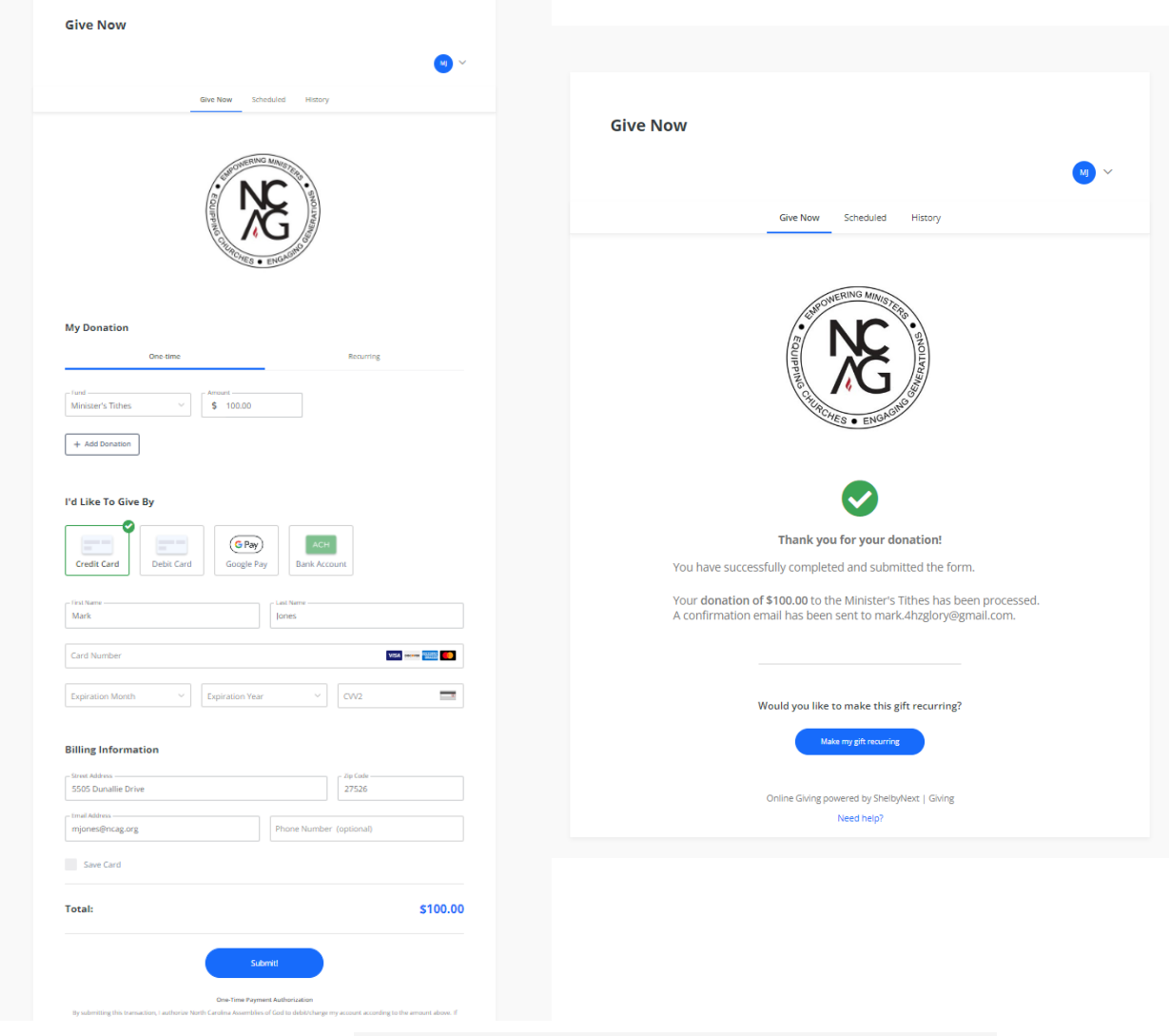

9. Now you can click "**History**" and view your giving history.

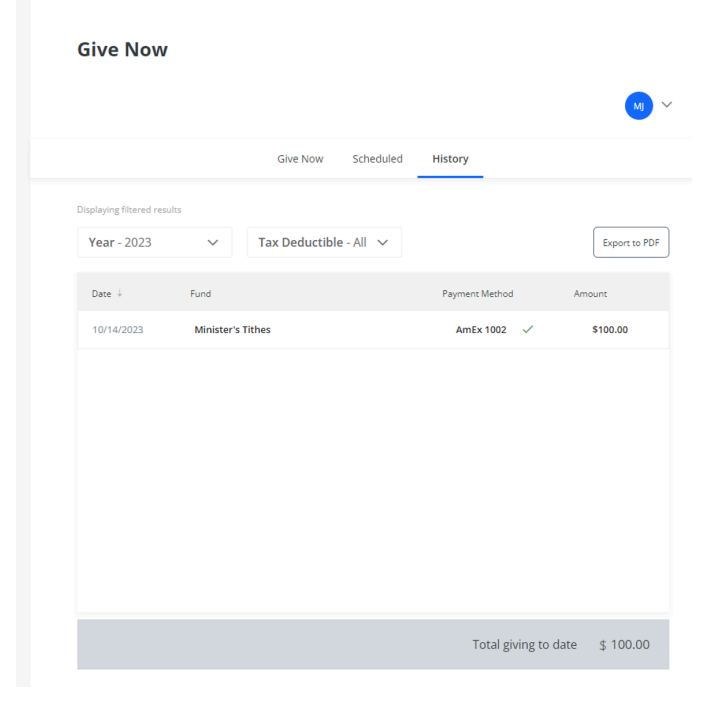

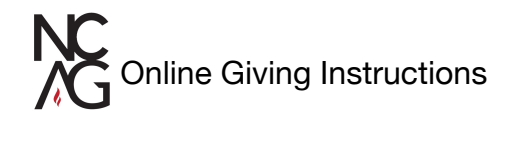

10. Be sure to click the right account in the drop down menu when you give. There are multiple giving options available.

|                                                                                                    | Give Now                                                                                                    | Sign in                                |
|----------------------------------------------------------------------------------------------------|----------------------------------------------------------------------------------------------------|----------------------------------------|
|                                                                                                    | Equipone of the contraction of the contraction of t | ENGLERAL BURNESS                       |
| My Donation                                                                                                    |                                                                                                    |                                        |
|                                                                                                    |                                                                                                    |                                        |
| One                                                                                                    | -time                                                                                                    | Recurring                              |
| One                                                                                                    | -time                                                                                                    | Recurring                              |
| One Fund Minister's Tithes                                                                                                    | -time     S   Amount                                                                                                    | Recurring                              |
| One Fund Minister's Tithes Plus One Benevolence                                                                                      | Amount                                                                                                    | Recurring                              |
| One Fund Minister's Tithes Plus One Benevolence Speed the Light BGMC                                                                 | Amount                                                                                                    | Recurring                              |
| One Fund Minister's Tithes Plus One Benevolence Speed the Light BGMC Light for the Lost                                              | Amount                                                                                                    | Recurring                              |
| One Fund Minister's Tithes Plus One Benevolence Speed the Light BGMC Light for the Lost Touch the World: Women's Ministry            | time                                                                                                    | Recurring<br>How Many Gifts (optional) |
| One Fund Minister's Tithes Plus One Benevolence Speed the Light BGMC Light for the Lost Touch the World: Women's Ministry Start Date | time                                                                                                    | Recurring                              |
| One Fund Minister's Tithes Plus One Benevolence Speed the Light BGMC Light for the Lost Touch the World: Women's Ministry Start Date | -time                                                                                                    | Recurring                              |